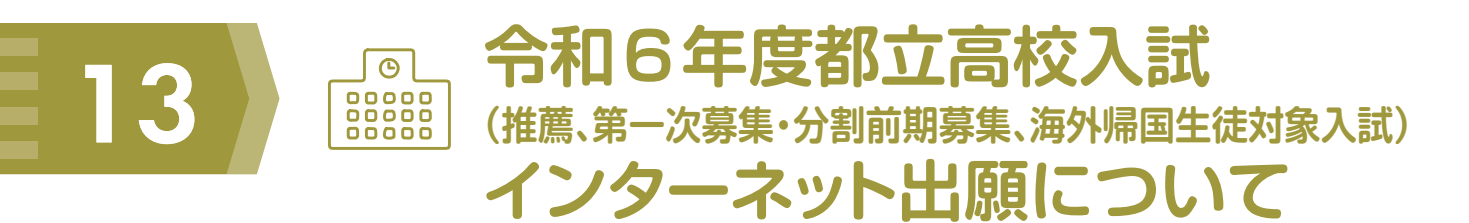

令和6年度都立高校入試(推薦、第一次募集・分割前期募集、海外帰国生徒対象入試)においては、 インターネットを活用した出願(以下「インターネット出願」といいます。)を実施します。

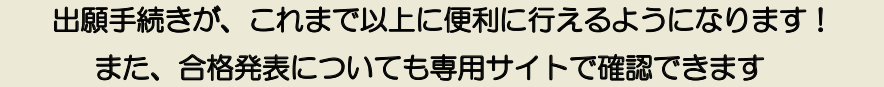

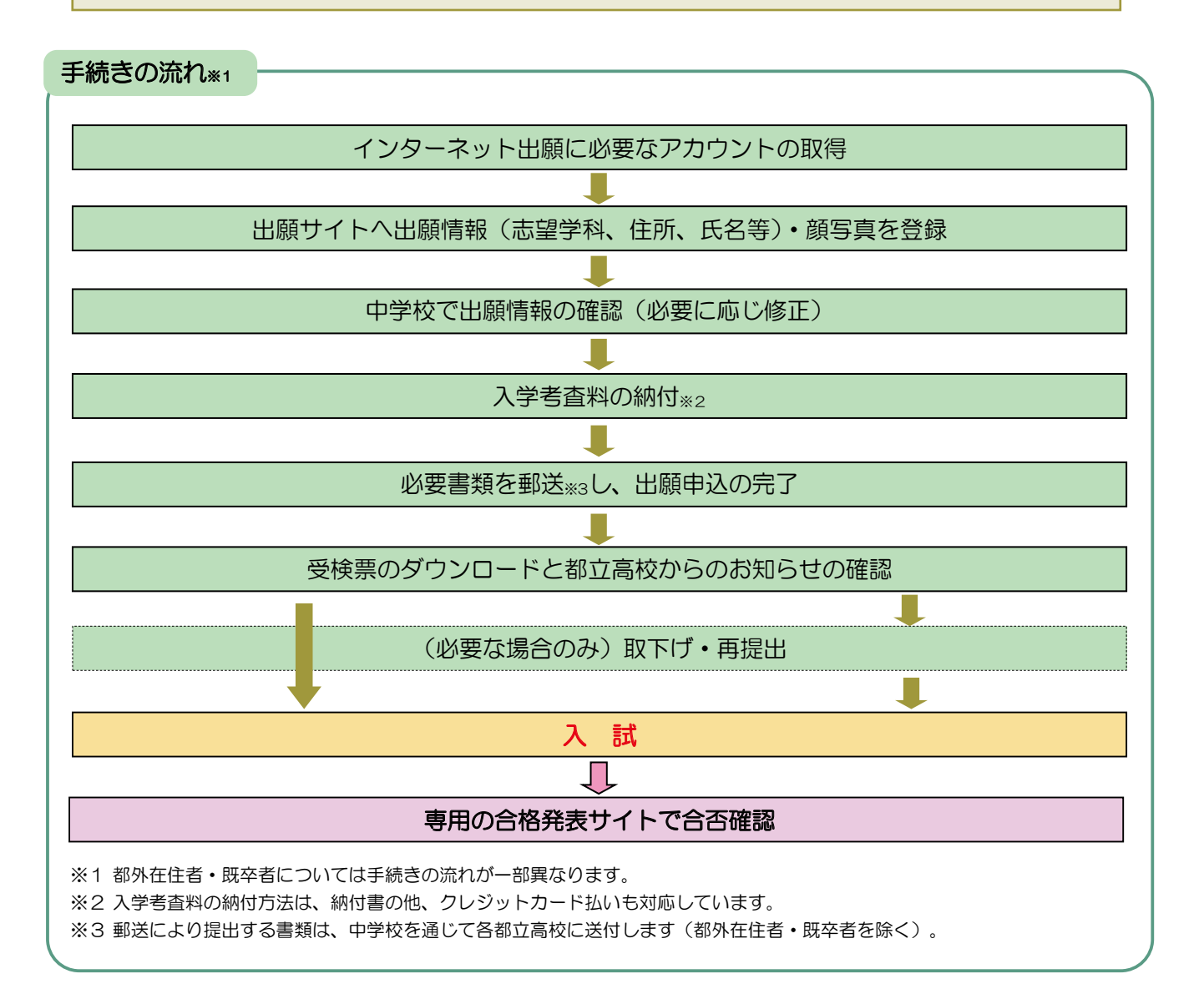

## 補足

- 出願に際し、所定の出願書類の他、顔写真のデータを準備する必要があります。
- インターネットに接続できる環境(パソコン・スマートフォン・タブレット端末)が必要となります。
  また、受検票はご家庭のプリンターやコンビニエンスストア等で印刷する必要があります。
- 事情があり、インターネット出願を行えない方については、別途対応をご案内します。